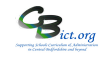

## 1. What is in the KS2 Measures 2022 markbook to help with analysis?

- for analysis of KS2 TAs and \*Test Outcomes (\* after KS2 Test results imported into Integris from 5/7/22)

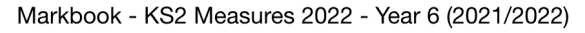

| æ      |                 | +   | +  | +  | +   | +   | +      | +    |  |
|--------|-----------------|-----|----|----|-----|-----|--------|------|--|
| A      | Apply Filter 🔻  | ~   | ~  | ~  | ~   | ~   | ~      | ×    |  |
| B      |                 | S1  | SN | SN | SN  | SN  | SN     | SN   |  |
| C      | Show 🔻          | 2   | Л  | R  | S   | Л   | \$     | S    |  |
|        |                 | 018 | ş  | ş  | cie | ea  | rit    | at   |  |
|        |                 |     |    |    | ñ   | dir | i.     | hs   |  |
| E      |                 |     | Ā  | Ĕ  | ö   | β   | E<br>E | 0    |  |
| F      |                 |     |    | tc | Ā   | 0   | Þ      | Lt c |  |
| G      |                 |     |    | ă  |     | to  |        | ĕ    |  |
| Н      |                 |     |    | es |     | ö   |        | ne   |  |
|        |                 |     |    |    |     | ne  |        |      |  |
|        | Name            |     |    |    |     |     |        |      |  |
| K      | Christmas, Evie |     |    |    |     |     |        |      |  |
| L      | Gaye, Marv      |     |    |    |     |     |        |      |  |
| Μ      | Harsh, Ebie     |     |    |    |     |     |        |      |  |
| Ν      |                 |     |    |    |     |     |        |      |  |
| $\cap$ |                 |     |    |    |     |     |        |      |  |

| Data units:                                               |  |  |  |  |  |
|-----------------------------------------------------------|--|--|--|--|--|
| KS1 2018 – Read, Writ & Maths TA outcomes                 |  |  |  |  |  |
| KS2 RWM TA – Writ TA plus for Read and Maths any EM or    |  |  |  |  |  |
| PK1-6 codes where pupil is working below the level of the |  |  |  |  |  |
| test                                                      |  |  |  |  |  |
| KS2 RWM Outcomes – R & M Test outcomes plus Writ TA       |  |  |  |  |  |
| and identification if met standard in ALL R,W & M         |  |  |  |  |  |
| KS2 Science TA – Science TA                               |  |  |  |  |  |
| KS2 Reading Outcome – KS1 R TA Level and KS2 Test         |  |  |  |  |  |
| outcome (AS/NS) & scaled score                            |  |  |  |  |  |
| KS2 Maths Outcome – KS1 Ma Level and KS2 test outcome     |  |  |  |  |  |
| (AS/NS) & scaled score                                    |  |  |  |  |  |
|                                                           |  |  |  |  |  |
| AS – Achieved Standard NS – Not achieved Standard         |  |  |  |  |  |
|                                                           |  |  |  |  |  |

Note: When the KS2 Test results are imported into Integris (from 5/7/22), the test Outcome columns will automatically populate. This will then automatically calculate to identify the pupils that have met the KS2 standard <u>across the combined Read and Maths Test Outcomes and the Writing TA outcome</u> and also identify pupils who have met the standard in an individual subject.

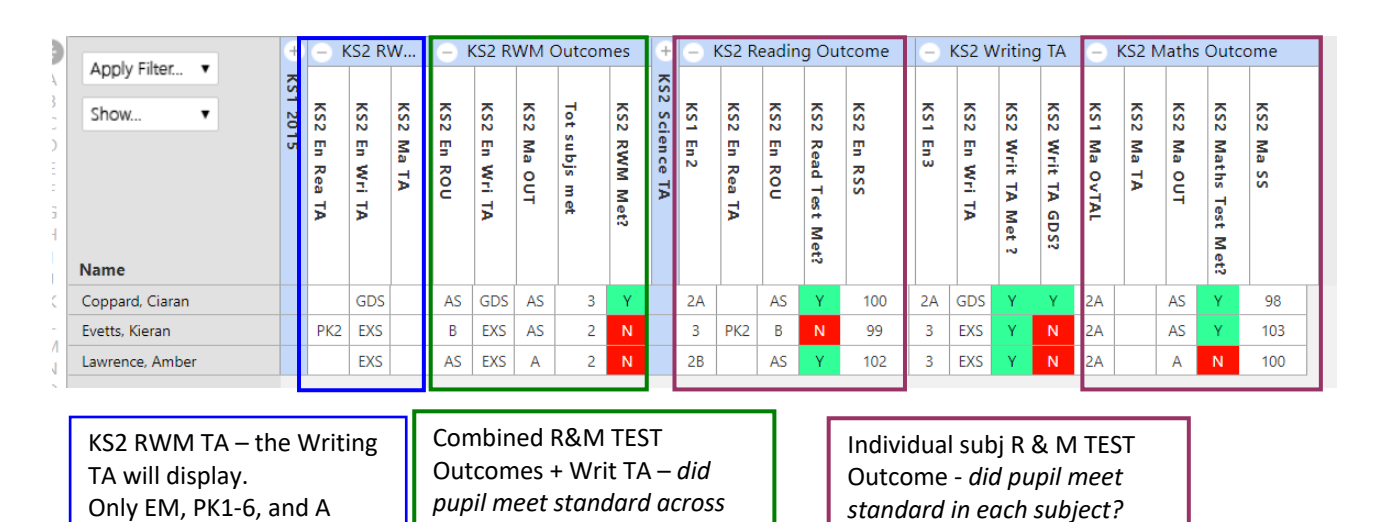

RM tests and W TA?

## 2. Produce % RWM attainment report for printing for whole cohort and/or groups

Go to: Reports > Assessment > Analysis > Levels Analysis

outcomes for R & M

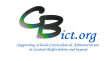

Next to Assessment Item box, click on Q twice and locate and select the KS2 Measures 2022 markbook - (if <u>you</u> have set up this markbook in Stage 8A then you can find it under your My Assessment Plans folder > LA Templates folder > KS2 Measures folder. If another administrator has set up the markbook, look for the username in 'other users folder' list and follow the same folder path)

KS2 Measures
FXS2 Measures
FXS2 Measures 2016
FXS2 Measures 2017
FXS2 Measures 2017
FXS2 Measures 2018
FXS2 Measures 2019
FXS2 Measures 2022

- From the list of columns, select **KS2 RWM Met?** and click **OK**
- > On the report screen, remove the tick for Levels Analysis otherwise you will get an odd result!
- > If you want to see a list of pupils (Met & Non Met) leave tick in Student List otherwise remove tick
- From the Student Selection list, select Year 6

| Levels A                     | Analysis F                         | Report                                                         |                                |                             |                        | Save as           | s Custom Report                                                   |
|------------------------------|------------------------------------|----------------------------------------------------------------|--------------------------------|-----------------------------|------------------------|-------------------|-------------------------------------------------------------------|
| Main Title:                  | Level                              | ls Analysis Report - Single Asses                              | sment Item                     |                             |                        |                   |                                                                   |
| Page Foot                    | er:                                |                                                                |                                |                             |                        |                   |                                                                   |
| Options                      |                                    |                                                                |                                |                             |                        |                   |                                                                   |
| Δεερεεη                      | nent Item.                         | KS2 Measures 2022/KS2 BWN                                      | 4 Met2                         |                             | 0                      |                   |                                                                   |
| Assessi                      |                                    | 28 Mar 2022                                                    | i Woti                         |                             | 9                      |                   |                                                                   |
| Lovel An                     | abreie:                            |                                                                |                                | lit by Gender               |                        |                   |                                                                   |
| Student                      | Liet:                              |                                                                | , o                            | aluda Reinte Values         |                        |                   |                                                                   |
| Student                      | LISU:                              | Divide At:                                                     |                                | ciude Points values         |                        |                   |                                                                   |
| Student                      | Selection                          |                                                                |                                |                             |                        |                   |                                                                   |
| Select Stu                   | dents by:                          | Enrolled Group ~                                               |                                |                             | Separate Page for      | reach: Sub-Groups | ~                                                                 |
| Group Name                   | e                                  |                                                                | School Year                    |                             | Markbook Users         |                   | 6                                                                 |
| Year 6                       |                                    |                                                                | 2021/2022                      |                             | Mr Phillip Catman      |                   |                                                                   |
| Levels<br>Assess<br>Students | s Analy<br>ment Item<br>s: 3 selec | ysis Report - Singl<br>n: KS2 Measures 2022/K<br>cted Students | e Assessmer<br>S2 RWM Met? (28 | <b>nt Item</b><br>Mar 2022) |                        | Eve               | erFSM (PP); SEN groups and<br>pre, click <b>Separate Page for</b> |
|                              |                                    |                                                                | Level                          |                             | Frequency % RWN        | ea                | <b>ch</b> and choose the group                                    |
|                              |                                    |                                                                | N                              |                             | 2 66 66%               | fro               | m the drop-down menu                                              |
|                              |                                    |                                                                | Y                              |                             | 1 33.33%               |                   |                                                                   |
|                              |                                    | Assessr                                                        | nent Item Statisti             | cs: (Including Zer          | os; Excluding Nulls)   |                   |                                                                   |
|                              |                                    |                                                                |                                | Count                       | Mean Standard Dev.     |                   | en click Generate Report                                          |
|                              |                                    |                                                                |                                | 3                           | 1.0 1.73               |                   |                                                                   |
|                              |                                    |                                                                | Students                       | on Level Y                  | Students above Level Y |                   | te: you will get a report for                                     |
|                              | Stu                                | Idents below Level Y                                           | oradonito                      |                             |                        | -                 |                                                                   |
|                              | Stu                                | Idents below Level Y                                           | otadento                       |                             |                        |                   | ch group selected i e SEN E                                       |
|                              | Stu                                | as, Evie                                                       | Gaye, Marvin                   |                             |                        | ea                | ch group selected i.e. SEN E,                                     |
|                              | Stu<br>Christma<br>Harsh, E        | adents below Level Y<br>as, Evie<br>Ebie                       | Gaye, Marvin                   |                             |                        | ea<br>SEI         | ch group selected i.e. SEN E,<br>N K AND Not SEN                  |
|                              | Stu<br>Christma<br>Harsh, E        | <b>udents below Level Y</b><br>las, Evie<br>Ebie               | Gaye, Marvin                   |                             |                        | _ ead             | ch group selected i.e. SEN E,<br>N K AND Not SEN                  |